# **IBM Lotus Symphony Installation Guide**

The IBM<sup>®</sup> Lotus<sup>®</sup> Symphony<sup>TM</sup> installer enables you to quickly and easily install the productivity tools: IBM Lotus Symphony Documents, IBM Lotus Symphony Spreadsheets, and IBM Lotus Symphony Presentations. After you install the productivity tools, there is online user help available for each tool. View the <u>complete installation guide</u> for additional information.

The installation instructions are below.

- Installing IBM Lotus Symphony RPM packages on Linux SLED 11 and RHEL5
- Installing IBM Lotus Symphony DEB packages on Ubuntu 8.04
- Installing IBM Lotus Symphony on Windows XP, Windows Vista and Windows 7
- Installing IBM Lotus Symphony Dictionaries on Windows XP, Windows Vista and Windows 7
- Installing IBM Lotus Symphony on Mac OS X 10.6

# Installing IBM Lotus Symphony RPM packages on Linux SLED 11 and RHEL5

- 1. Log in as the root user.
- 2. Locate the \*.rpm file that you downloaded.
- 3. Make sure that the additional package standard C++ library libcstdc++.so.6 is installed.
- 4. Double-click the symphony-3.0.i586.rpm file to start the installation, and follow the instructions on the screen.

### Back to top

# Installing IBM Lotus Symphony DEB packages on Ubuntu 8.04

- 1. Log in to the Ubuntu system.
- 2. Locate the \*.deb file that you downloaded.
- 3. Make sure that the additional package standard C++ library libcstdc++.so.6 is installed. This package is installed by default.
- 4. Double-click the symphony\_3.0-1hardy1\_i386.deb file to start the installation, and follow the instructions on the screen.

### Back to top

# Installing IBM Lotus Symphony on Windows XP, Windows Vista and Windows 7

- 1. Locate the \*.exe file (such as IBM\_Lotus\_Symphony\_w32.exe) that you downloaded.
- 2. Double-click the file to start the installation process.
- 3. Follow the instructions to complete the installation. Click **Finish** when the installation process is complete.

#### Back to top

### **Installing IBM Lotus Symphony Dictionaries on Windows XP, Windows Vista and Windows** 7

- 1. Locate the \*.zip file (for example, sym.dic.zh.zip) that you downloaded and extract it.
- 2. Locate the setup.exe file under the folder that you extracted (for example, sym.dic.zh\setup.exe).

- 3. Double-click the setup.exe file to start the installation process.
- 4. Follow the instructions to complete the installation. Click **Finish** when the installation process is complete.

### Back to top

# **Installing IBM Lotus Symphony on Mac OS X 10.6**

- 1. Double-click the dmg file to mount it.
- 2. Click the IBM\_Lotus\_Symphony.mpkg file to start the installation.
- 3. Follow the instructions on the screen to complete the installation. Click **Finish** when the installation process is complete.
- 4. The installation location is: /Applications/Symphony.app.

### Back to top